# Appendix A

Tutorial for Using the *Secondary Value Calculator* for Wastewater Additive Reviews

#### **GENERAL TIPS**

- **Save Before Changing-** Save the additive review spreadsheet under a new name before making edits to the spreadsheet.
- Locked Cells- This spreadsheet has locked cells to avoid editing the wrong features, unlocked cells to be edited by the WDNR staff are highlighted in blue.
- **Copy and Paste** To copy and paste text into highlighted cells double click the appropriate cell first, so the text cursor appears in the cell. You cannot simply click the cell and paste text without being in the "text" mode.
- Watch for "red flags"- Red flags are comment features in excel, and provide additional information for the person filling out the spreadsheet.
- **Deleting Selection** To delete dropdown information, click the incorrect cell and press the backspace or delete key.

#### SECONDARY VALUES REPORT

This is the first sheet that should come up when you open the spreadsheet. **Step 1:** In the "Macros has been disabled" box, select "Enable Content".

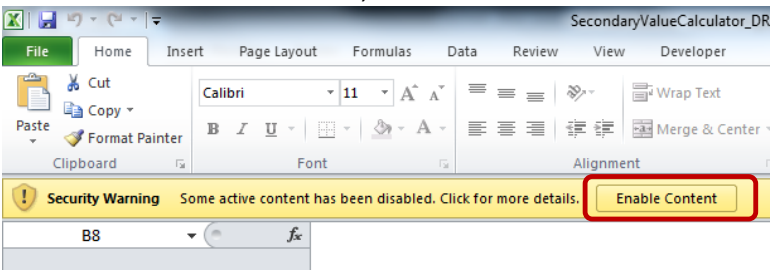

Step 2: In the "Do you want to make this file a Trusted Document?" box, select "Yes".

| Security Warning                                                                               | N X                             |
|------------------------------------------------------------------------------------------------|---------------------------------|
| Do you want to make this file a                                                                | Trusted Document?               |
| This file is on a network location. Other users location may be able to tamper with this file. | who have access to this network |
| What's the risk?                                                                               |                                 |
| Do not ask me again for network files                                                          | <u>Y</u> es <u>N</u> o          |

**Step 3:** Save the document in the appropriate subfolder in the "Approved Reviews" folder on the Water drive under a new name using the format: Year\_Product Name\_Initials.

\water\WQWT PROJECTS\WY CP Additives\Approved reviews\Wastewater

*Tip: A separate folder can be created to store additional files (product information, safety data sheets, etc)* 

*Tip: If you get an error when trying to save (see box below), click "No" and select "Excel Macro-Enabled Workbook" under "Save as Type".* 

| Microsoft  | Excel                                                                                                    |
|------------|----------------------------------------------------------------------------------------------------|
|            | The following features cannot be saved in macro-free workbooks:<br>• VB project<br>To save a file with these features, click No, and then choose a macro-enabled file type in the File Type list.<br>To continue saving as a macro-free workbook, click Yes.<br>Yes No Help                                                                                                    |
|            |                                                                                                    |
| Eile annes |                                                                                                    |
| File name: | secondaryvalueCalculator_Example_ChemTreatCL5038 (\$1242250)                                                                                                    |
| Authors:   | Excel workbook  Excel Morkbook  Excel Marce-Enabled Workbook  Excel Marce-Morkbook  Excel Marce-Morkbook  Exce |
| : Folders  | NmL uses<br>Single File Web Page<br>Web Page<br>Excel Template<br>Excel Macro-Enabled Template<br>Excel 97-203 Template                                                                                                    |

**Step 4:** In the "General Information" section, fill in all highlighted cells for which you have data. You will likely need to refer to previous permit documents, SWAMP data, and MSDS sheets to complete this tab.

**Step 5:** For "Designated Use Classification", select the appropriate box(es).

complete this tab.

NOTE: The applicable secondary acute and chronic value rows (Rows 19 and 20) will automatically fill-in with the correct data once you fill out the rest of the spreadsheet.
 Step 6: In the "Product Application" section, fill in all highlighted cells for which you have data. You will likely need to refer to previous permit documents, SWAMP data, and MSDS sheets to

General Information WDNR Staff Completing Amanda Minks Review Name: WDNR Staff Email: Amanda.Minks@Wisconsin.Gov Facility Name Minkstopia (Wastewater staff): WPDES Permit Number WI-0000916 (if applicable): Biomate MCB2881 Product Trade Name: Product Manufacturer: GE Water & Process Technologies Ingredient Name\* Active Ingredients: CAS Number\* %wt or %vol\* From MSDS Sheet DBNPA 10222-01-02 15-40 (Step 4) SODIUM BROMIDE 7647-15-6 3-7 DIBROMOACETONITRILE 3252-43-5 1-5 Copy from MSDS sheet, if available Select appropriate Product Secondary Values Select Designated Use classification(s) Cold Water/Runoff Warm Water Limited Forage Fish Limited Aquatic Life Classification: (Step 5) Applicable Secondary N/A N/A N/A N/A mg/L Acute Value: Will be populated μg/L N/A N/A N/A N/A once you complete Applicable Secondary N/A N/A N/A N/A mg/L other tabs Chronic Value: N/A N/A N/A N/A μg/L Product Application Information Purpose of Additive: Biocide Does WPDES permit currently have a limit No for this additive? From permittee Effective concentration: mg/L (Step 6) lbs/day Average dosage rate: mg/L Estimated maximum lbs/day mg/L discharge

### A (ACUTE)

**Step 7:** Use the dropdown menus to fill in the toxicity information provided from the MSDS sheet(s) and/or lab sheet(s). This should also include test method data provided by the lab.

*Tip: Test method data may be available via lab reports or through lab correspondence. Work with the permittee to ascertain these data.* 

*Tip: Contact the Water Evaluation Toxicologist if toxicity data are provided for species other than those listed in A (Acute) tab.* 

*Tip: Only 48-hour and 96-hour toxicity endpoints should be used in this tab.* **Step 8:** Review the spreadsheet, in particular the "Acceptable?" column (Column L), to determine if data can be used to calculate secondary values. Column L will automatically be labeled "Yes" if data are acceptable. In some cases, data is not flagged as acceptable because "Other" was selected as the "Test Method" (Column H). If this is the case, go to Step 9 in B (Acute-Optional) tab to determine if this data can be used in the calculation.

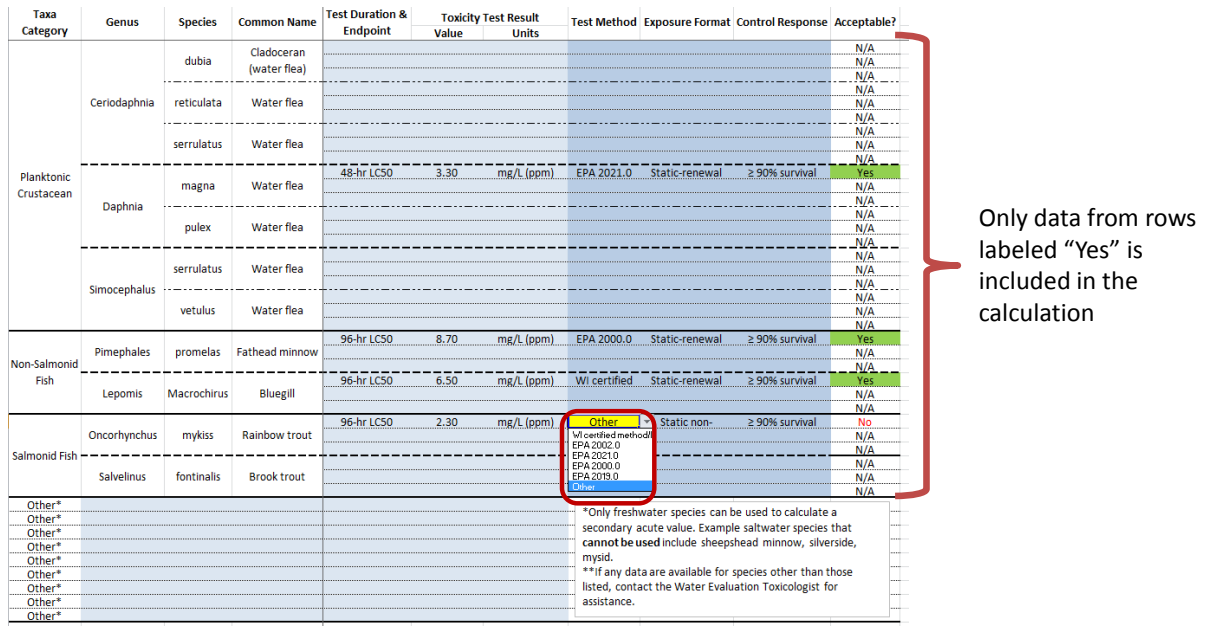

If Test Method is "Other", go to Tab B (Acute-Optional).

### **B (ACUTE-OPTIONAL)**

*Note: This tab is used for data that for which "Other" was selected as the "Test Method" (see step 8).* 

**Step 9 (optional)**: Use the dropdown menus to select the test parameters used to generate the toxicity endpoint. All fields must be filled in before the data can be considered acceptable. Contact the Water Evaluation Toxicologist with questions. Once completed, go to C (Acute) tab.

| Taulaite Tast Bassardan                            |                           | Water flea                             |          | Fathead Minnow        | Bluegill              | Rainbow Trout         |  |  |
|----------------------------------------------------|---------------------------|----------------------------------------|----------|-----------------------|-----------------------|-----------------------|--|--|
| Toxicity Test Parameters                           | (Ceriodaphnia spp.)       | eriodaphnia spp.) (Daphnia spp.) (Simo |          | (Pimephales promelas) | (Lepomis macrochirus) | (Oncorhynchus mykiss) |  |  |
| Temperature:                                       |                           | 25±1 °C                                | <b>*</b> |                       |                       |                       |  |  |
| Dilution water:                                    | 20±1 °<br>25±1 °<br>Other | C<br>C                                 |          |                       |                       |                       |  |  |
| Number of test concentrations:                     |                           | ≥ 5 + control                          |          |                       |                       |                       |  |  |
| Dilution series setup:                             |                           | ≥0.5 dilution<br>series                |          |                       |                       |                       |  |  |
| Age of test organisms:                             |                           | < 24 h                                 |          |                       |                       |                       |  |  |
| Number of organisms/test<br>chamber:               |                           | ≥ 5                                    |          |                       |                       |                       |  |  |
| Number of replicate chambers<br>per concentration: |                           | ≥ 4                                    |          |                       |                       |                       |  |  |
| Number of organisms per<br>concentration:          |                           | ≥ 20                                   |          |                       |                       |                       |  |  |
| Data acceptable?                                   | No                        | Yes                                    | No       | No                    | No                    | No                    |  |  |

# <u>C (ACUTE)</u>

**Step 10**: *No action is necessary in this tab.* DNR staff may wish to review to verify findings. All information is automatically entered into tab and a SAV is calculated. The final SAVs are highlighted in orange.

| Tava Category Genus                |              | Snecies     | Common Name                   | Test Result | SMAV     | GMAV     | Designated Use Classification |                |                |                |              |
|------------------------------------|--------------|-------------|-------------------------------|-------------|----------|----------|-------------------------------|----------------|----------------|----------------|--------------|
| interesting of f                   | Genus        | Species     | common Name                   | mg/L        | mg/L     | mg/L     | CW                            | ww             | LFF            | LAL            |              |
|                                    |              | dubia       | Water flea                    |             | N/A      |          |                               |                |                |                |              |
|                                    | Ceriodaphnia | reticulata  | Water flea                    |             | N/A      | N/A      | x                             | x              | x              | x              |              |
|                                    |              | serrulatus  | Water flea                    |             | N/A      |          |                               |                |                |                |              |
| Planktonic<br>Crustacean           |              | magna       | 3.30<br>nagna Water flea 3.30 |             |          |          |                               |                |                |                |              |
|                                    | Daphnia      | pulex       | Water flea                    |             | N/A      | - 3.30 X |                               | x              | x              | x              |              |
|                                    |              | serrulatus  | Water flea                    |             | N/A      | N/A      |                               |                |                |                |              |
|                                    | Simocephalus | vetulus     | Water flea                    |             | N/A      | N/A      | x                             | х              | x              |                |              |
| Non-Salmonid                       | Pimephales   | promelas    | Fathead minnow                | 8.70        | 8.70     | 8.70     | x                             | x              | x              |                |              |
| Fish                               | Lepomis      | Macrochirus | Bluegill                      | 6.50        | 6.50     | 6.50     | x                             | x              | x              |                |              |
| Oncorhy<br>Salmonid Fish<br>Salvel | Oncorhynchus | mykiss      | Rainbow trout                 | 2.30        | 2.30     | 2.30     | x                             |                |                |                |              |
|                                    | Salvelinus   | fontinalis  | Brook trout                   |             | N/A      | N/A      | x                             |                |                |                |              |
|                                    |              |             |                               |             | S/       | AF:      | 8                             |                |                |                |              |
|                                    |              |             |                               |             | Lowest   | GMAV:    | 2.30                          | 3.30           | 3.30           | 3.30           |              |
|                                    |              |             |                               |             | Calculat | ed SAV:  | 0.29                          | 0.41           | 0.41           | 0.41           |              |
|                                    |              |             |                               |             | Selecto  | ed SAV:  | 0.288<br>287.5                | 0.413<br>412.5 | 0.413<br>412.5 | 0.413<br>412.5 | mg/L<br>μg/L |

### D (CHRONIC)

**Step 11:** Determine whether chronic data have been submitted to DNR for review. If chronic data have been submitted, proceed to Step 12. If no chronic data is submitted, go to Step 16 ("Secondary Values Report" Tab). A secondary chronic value will be calculated using default parameters.

**Step 12:** Use the dropdown menus to fill in the toxicity information provided from the MSDS sheet(s) and/or lab sheet(s). This should also include test method data provided by the lab.

*Tip: Test method data may be available via lab reports or through lab correspondence. Work with the permittee to ascertain these data.* 

*Tip: Contact the Water Evaluation Toxicologist if toxicity data are provided for species other than those listed in D (Chronic) tab.* 

*Tip: Only long-term toxicity endpoints (e.g., NOAEL, LOAEL) should be used in this tab.* **Step 13:** Review the spreadsheet, in particular the "Acceptable?" column (Column M), to determine if data can be used to calculate secondary values. Column M will automatically be labeled "Yes" if data are acceptable. In some cases, data is not flagged as acceptable because "Other" was selected as the "Test Method" (Column I). If this is the case, go to Step 14 in E (Chronic-Optional) tab to determine if this data can be used in the calculation.

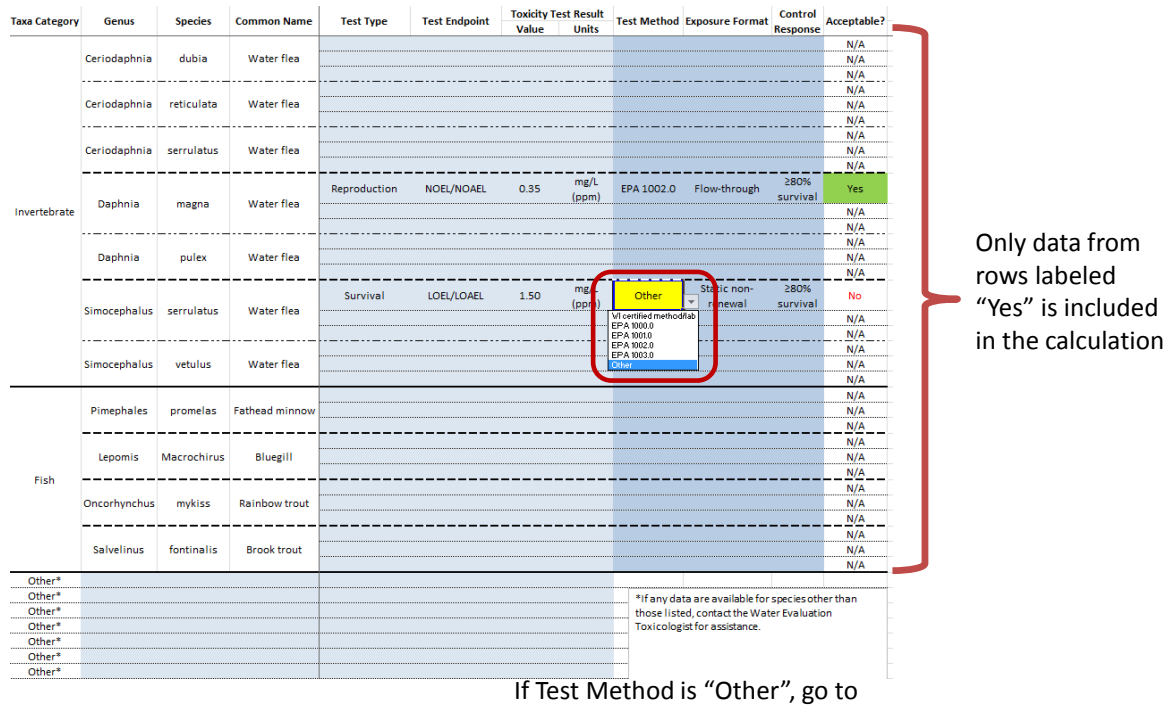

Tab B (Acute-Optional).

### **<u>E (CHRONIC-OPTIONAL)</u>**

Note: This tab is used for data that for which "Other" was selected as the "Test Method" (see step 13).

**Step 14 (optional)**: Use dropdown menus to select the test parameters used to generate the toxicity endpoint. All fields must be filled in before the data will be considered acceptable. Contact the Water Evaluation Toxicologist with questions. Once completed, go to F (Chronic) tab.

|                                                        |                      | Water flea Fathea |                     |                       |  |
|--------------------------------------------------------|----------------------|-------------------|---------------------|-----------------------|--|
| Toxicity Test Parameters                               | (Ceriodaphnia spp.)  | (Daphnia spp.)    | (Simocephalus spp.) | (Pimephales promelas) |  |
| Test duration:                                         | ≤ 8 days             |                   |                     |                       |  |
| Temperature:                                           | 20±1 °C              |                   |                     |                       |  |
| Dilution water:                                        | Synthetic water      |                   |                     |                       |  |
| Number of test<br>concentrations:                      | ≥ 5 + control        |                   |                     |                       |  |
| Dilution series setup:                                 | ≥0.5 dilution series |                   |                     |                       |  |
| Age of test organisms:                                 | < 24 h               | -                 |                     |                       |  |
| Number of organisms/te <mark>&lt; 24 h</mark><br>Other |                      |                   |                     |                       |  |
| Number of replicate chambers<br>per concentration:     | ≥ 10                 |                   |                     |                       |  |
| Number of organisms per<br>concentration:              | ≥ 10                 |                   |                     |                       |  |
| Data acceptable?                                       | Yes                  | No                | No                  | No                    |  |

## F (CHRONIC)

**Step 15:** *No action is necessary in this tab.* DNR staff may wish to review to verify findings. All information is automatically entered into tab and a SCV is calculated. The final SCVs are highlighted in orange.

| Taxa Category | -            | -           | -             | SMAV Chronic Test V | Chronic Test Value     |              |         | Designated Use Classification |        |        |        |      |
|---------------|--------------|-------------|---------------|---------------------|------------------------|--------------|---------|-------------------------------|--------|--------|--------|------|
|               | Genus        | Species     | Common Name   | mg/L                | mg/L                   | SMCV         | SMACR   | CW                            | ww     | LFF    | LAL    |      |
|               |              |             |               |                     |                        |              |         |                               |        |        |        |      |
|               | Ceriodaphnia | dubia       | Water flea    |                     |                        |              |         | x                             | х      | x      | x      |      |
|               |              |             |               |                     |                        |              |         |                               |        |        |        |      |
|               |              |             |               |                     |                        |              |         |                               |        |        |        |      |
|               | Ceriodaphnia | reticulata  | water flea    |                     |                        |              |         | x                             | x      | ×      | x      |      |
|               |              |             |               |                     |                        |              |         |                               |        |        |        | -    |
|               | Ceriodaphnia | serrulatus  | Water flea    |                     |                        |              |         | x                             | x      | x      | x      |      |
|               |              |             |               |                     |                        |              |         |                               |        |        |        |      |
|               |              |             |               |                     | FALSE                  |              |         |                               |        |        |        |      |
| Invertebrate  | Daphnia      | magna       | Water flea    | 3                   |                        |              |         | x                             | x      | x      | x      |      |
|               |              |             |               |                     |                        |              |         |                               |        |        |        |      |
|               | Daphnia      | nulex       | Water flea    |                     |                        |              |         | x                             | x      | ×      | x      |      |
|               | Dobuug       | purch       |               |                     |                        |              |         | ^                             | ^      | ^      | ^      |      |
|               |              |             |               |                     | 1.500                  |              |         |                               |        |        |        |      |
|               | Simocephalus | serrulatus  | Water flea    |                     |                        | 1.50         |         | x                             | х      | x      | x      |      |
|               |              |             |               |                     |                        |              |         |                               |        |        |        |      |
|               |              |             |               |                     |                        |              |         |                               |        |        |        |      |
|               | Simocephalus | vetulus     | Water flea    |                     |                        |              |         | x                             | x      | x      | x      |      |
|               |              |             |               |                     | Invertebra             | te SMACR.    | 18.00   | (default)                     |        |        |        |      |
|               |              |             |               |                     | inverteerd             | te onnitera  | 10.00   | (actually                     |        |        |        | -    |
|               | Pimephales   | promelas    | Fathead       | 8.7                 |                        |              |         | x                             | x      | x      |        |      |
|               |              |             | minnow        |                     |                        |              |         |                               |        |        |        |      |
|               |              |             |               |                     |                        |              |         |                               |        |        |        |      |
|               | Lepomis      | Macrochirus | Bluegill      | 6.5                 |                        |              |         | x                             | x      |        |        |      |
| Fish          |              |             |               |                     |                        |              |         |                               |        |        |        | -    |
|               | Oncorhynchus | mykiss      | Rainbow trout | 2.3                 |                        |              |         | x                             |        |        |        |      |
|               |              |             |               |                     |                        |              |         |                               |        |        |        |      |
|               |              |             |               |                     |                        |              |         |                               |        |        |        |      |
|               | Salvelinus   | fontinalis  | Brook trout   |                     |                        |              |         | x                             |        |        |        |      |
|               |              |             |               |                     | ri.                    | - CMACD.     | 18.00   | (defeule)                     |        |        |        |      |
|               |              |             |               |                     | FI                     | SIT SIVIACK: | 16.00   | (uerault)                     |        |        |        | -    |
|               |              |             |               | Sens                | itive Freshwater Speci | es SMACR:    | 9.43    |                               |        |        |        |      |
|               |              |             |               |                     |                        | SA           | CR:     | 13.027                        | 14.510 | 14.510 | 13.027 |      |
|               |              |             |               |                     |                        | Selecte      | d SAV:  | 0.288                         | 0.413  | 0.413  | 0.413  |      |
|               |              |             |               |                     |                        | Calculat     | ed SCV: | 0.022                         | 0.028  | 0.028  | 0.032  |      |
|               |              |             |               |                     |                        | Selecte      | d SCV:  | 0.02                          | 0.03   | 0.03   | 0.03   | mg/L |
|               |              |             |               |                     |                        | Science Sev. |         | 22.1                          | 28.4   | 28.4   | 31.7   | μg/L |

### SECONDARY VALUES REPORT

**Step 16:** Return to "Secondary Values Report" Tab. The appropriate final secondary acute and chronic values are highlighted in orange.

Note: If the SAV/SCV is greater than 0.1 mg/L (100  $\mu$ g/L), the value with units of mg/L will be highlighted. If the SAV/SCV is less than 0.1 mg/L (100  $\mu$ g/L), the value with units of  $\mu$ g/L will be highlighted.

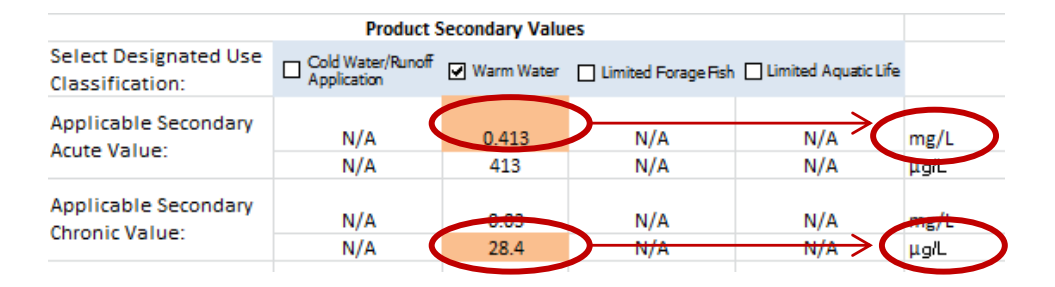

**Step 17:** Use the SAV and SCV to derive water-quality based effluent limits (WQBEL) using the procedures described in ss. NR 106, Wis. Adm. Code